## Koneohjausmalli käsimittalaitteesta koneohjaukseen

# (Siteworks → Earthworks)

## <u>Mallin luonti</u>

### Siteworks-sovelluksessa käsimittalaitteessa (TSC7, TSC5, TDC6 tai TDC600):

- 1. Valitse tai luo projekti (Huom. jos aiot viedä malleja koneessa olemassa olevalle projektille, nimeä projekti identtisesti koneessa olevan projektin kanssa.)
- 2. Valitse työ
- 3. Mittaa koneojausmalliasi varten tarvitsemasi aineisto haluamasi mallityypin mukaan.

Voit luoda jommankumman seuraavista mallityypeistä

Pinta tai Mitatut viivat (3D-viivamalli)

#### PINTA

Pinta-tyyppiseen malliin voit sisällyttää 3D-pintamallin sekä valinnaisesti viivoja taustakartaksi (et voi tarttua viivoihin tai tarkastella niiden korkoa). Mallin 3D-pinta muodostuu seuraavan tyyppisistä pisteistä ja/tai viivoista:

1. Pisteet, joita mitatessa on valittu vaihtoehto Pisteen tyyppi: Pinta

| Mittaustyyppi  |                | 11 Vaak.: 0.008<br>Pt: 0.015 |
|----------------|----------------|------------------------------|
| Piste          | Nykyinen linja | Uusi viiva                   |
| Pisteen nimi   | Торо1          |                              |
| Pistekoodi     | A1             |                              |
| Pisteen tyyppi | Pinta          | $\checkmark$                 |
| Nävtä aina     | Pinta          |                              |
|                | Objekti        |                              |
|                | keen           |                              |
|                |                |                              |
|                |                |                              |
|                |                |                              |
|                |                |                              |
|                |                | Hyväksy                      |

2. Viivat, joita mitatessa on valittu vaihtoehto *Viivan tyyppi:* **Taiteviiva**, **Tilavuusrajaus** tai **Ulkorajaus**. (Huom. Jos työhön on mitattu Tilavuus- tai ulkorajaus, ne rajaavat muodostettavan pinnan.)

| Mittaustyyppi |                | Pt: 0.015  |
|---------------|----------------|------------|
| Piste         | Nykyinen linja | Uusi viiva |
| Viivan nimi   | 1              |            |
| Viivan tyyppi | Viiva          | $\sim$     |
|               | Viiva          |            |
|               | Pinta-ala      |            |
|               | Taiteviiva     |            |
|               | Tilavuusrajaus |            |
|               | Ulkorajaus     |            |
|               | Ulkorajaus     |            |
|               |                |            |
|               |                |            |
|               |                |            |
|               |                | Hyväksy    |

#### MITATUT VIIVAT

Mitatut viivat (eli 3D-linjamalli) tyyppistä mallia varten mittaa viivat Viivan tyyppi: Viiva valittuna

### Mallin kirjoittaminen USB-muistitikulle

1. Mene

#### $\equiv$ (Päävalikko) > Datahallinta > Vie koneelle

2. Valitse

Vietävän datan tyyppi:Pinta, jos haluat viedä koneeseen 3D-pinnan ja valinnaisesti viivoja<br/>taustakartaksi (et voi tarttua tai katsoa viivojen korkoa koneessa)TAIMitatut viivat, jos haluat viedä 3D-viivoja.

Koneohjauksen laitetyyppi: Earthworks

Jos valitsit datan tyypiksi Pinta, voit sisällyttää mitatut viivat taustakartaksi valitsemalla

Viivat:

Sisällytä mitatut viivat

Paina Hyväksy

|                          | 11 Vaak.: 0.008<br>Pt: 0.015                              | ∎₿⊗                                               |
|--------------------------|-----------------------------------------------------------|---------------------------------------------------|
| Pinta                    |                                                           | $\sim$                                            |
| Earthworks               |                                                           | $\sim$                                            |
|                          |                                                           |                                                   |
| Sisällytä mitatut viivat |                                                           | $\sim$                                            |
|                          |                                                           |                                                   |
|                          |                                                           |                                                   |
|                          |                                                           |                                                   |
|                          |                                                           |                                                   |
|                          |                                                           |                                                   |
|                          | Hyväksy                                                   |                                                   |
|                          | Pinta         Earthworks         Sisällytä mitatut viivat | Pinta Earthworks Sisällytä mitatut viivat Hyväksy |

3. Pinta-tyyppistä mallia luotaessa:

Jos työhön ei ole mitattu ulkorajausviivaa, ohjelma sanoo "Ulkorajaus tarvitaan". Valitse:

Määritä ulkorajaus, jos sinulla on valmiina viiva, jota haluat käyttää ulkorajauksena.

TAI

Anna ohjelman muodostaa rajaus Ohjelma muodostaa pinnan uloimpia pisteitä ja viivoja myöten.

4. Paina Hyväksy

→ Ohjelma kirjoittaa mallin USB-tikulle ProjectLibrary > Projects > "projektin nimi" > OfficeData > Designs tiedostopolkuun.

→ Ohjelma kirjoittaa myös projektin koordinaatiston määrittävän .cal-tiedoston OfficeData kansioon.

# Mallin tuonti Earthworks-koneohjauslaitteeseen

Earthworks-koneohjauslaitteessa:

1. Mene

Työn asetukset > Tiedonsiirto

| B:21 🕉 🖪                           |              |                                 |   |            |  |  |  |
|------------------------------------|--------------|---------------------------------|---|------------|--|--|--|
| Trimble® I                         | Earthworks   |                                 | ÷ | <b>±</b> : |  |  |  |
| Työn ase                           | etukset      |                                 |   | i          |  |  |  |
| Sijaintitiedon läh<br>Kaksois-GNSS | nde          |                                 |   |            |  |  |  |
| Projekti                           |              |                                 |   |            |  |  |  |
| DEMO                               |              | ~                               | + |            |  |  |  |
| Mittaustiedot                      | :            |                                 |   |            |  |  |  |
| Data 1                             |              |                                 | ~ |            |  |  |  |
| Toimintatapa                       | I            |                                 |   |            |  |  |  |
| Suunnitelm                         | a            | ٩                               | ~ |            |  |  |  |
| Suunnitelmat                       | tiedosto     |                                 |   |            |  |  |  |
| Ei yhtään valittuna 🗸 🗸            |              |                                 |   |            |  |  |  |
| Opastuspinta                       |              |                                 |   |            |  |  |  |
| Ei yhtään valittuna 🔹 🕂 🛃          |              |                                 |   |            |  |  |  |
|                                    |              |                                 |   |            |  |  |  |
| ×<br>Peruuta                       | •<br>Päivitä | <sub>«</sub> »<br>Tiedostonsii… |   | ✓<br>Käytä |  |  |  |

2. Tiedonsiirto-näkymässä valitse

Siirron tyyppi: Tuo tiedostot koneelle

Kohteesta: USB

Seuraava

3. Valitse  $\equiv$  valikosta USB-muistitikkusi.

| 13.43 🖁 | ₩ <u></u>                                                                        |   | <br><> |
|---------|----------------------------------------------------------------------------------|---|--------|
| =       | Android                                                                          | Đ |        |
| TD540   |                                                                                  |   |        |
| 10540   | > Android                                                                        |   |        |
| TIEDOST | DT: ANDROID                                                                      |   | ⊞      |
| ()      | Tätä kansiota ei voi käyttää<br>Valitse toinen kansio tietosuojasi turvaamiseksi |   |        |
|         | LUO UUSI KANSIO                                                                  |   |        |
|         | media                                                                            |   |        |
|         |                                                                                  |   |        |
|         |                                                                                  |   |        |
|         |                                                                                  |   |        |
|         |                                                                                  |   |        |
|         |                                                                                  |   |        |
|         |                                                                                  |   |        |
|         |                                                                                  |   |        |
|         |                                                                                  |   |        |
|         |                                                                                  |   |        |
|         |                                                                                  |   |        |
|         |                                                                                  |   |        |
|         |                                                                                  |   |        |
|         |                                                                                  |   |        |
|         |                                                                                  |   |        |
|         |                                                                                  |   |        |
|         |                                                                                  |   |        |
|         |                                                                                  |   |        |
|         |                                                                                  |   |        |
|         |                                                                                  |   |        |
|         |                                                                                  |   |        |
|         |                                                                                  |   |        |
|         |                                                                                  |   |        |

| Avaa sijainnista |                      |            | D = : |
|------------------|----------------------|------------|-------|
| TD540            |                      |            |       |
| 🗳 KINGSTON 🔺     |                      |            |       |
|                  |                      |            |       |
|                  |                      |            |       |
|                  |                      |            |       |
|                  |                      |            |       |
|                  |                      |            |       |
|                  |                      |            |       |
|                  |                      |            |       |
|                  |                      |            |       |
|                  |                      |            |       |
|                  | < <u>««чт» тат</u> » | š Kansiota |       |
| •                | •                    |            |       |

### 4. Valitse Käytä tätä kansiota (HUOM. Älä klikkaa mitään kansiota usb-muistin sisällä!)

(HUOM. ProjectLibrary kansion täytyy olla usb-muistin juurikansiossa!)

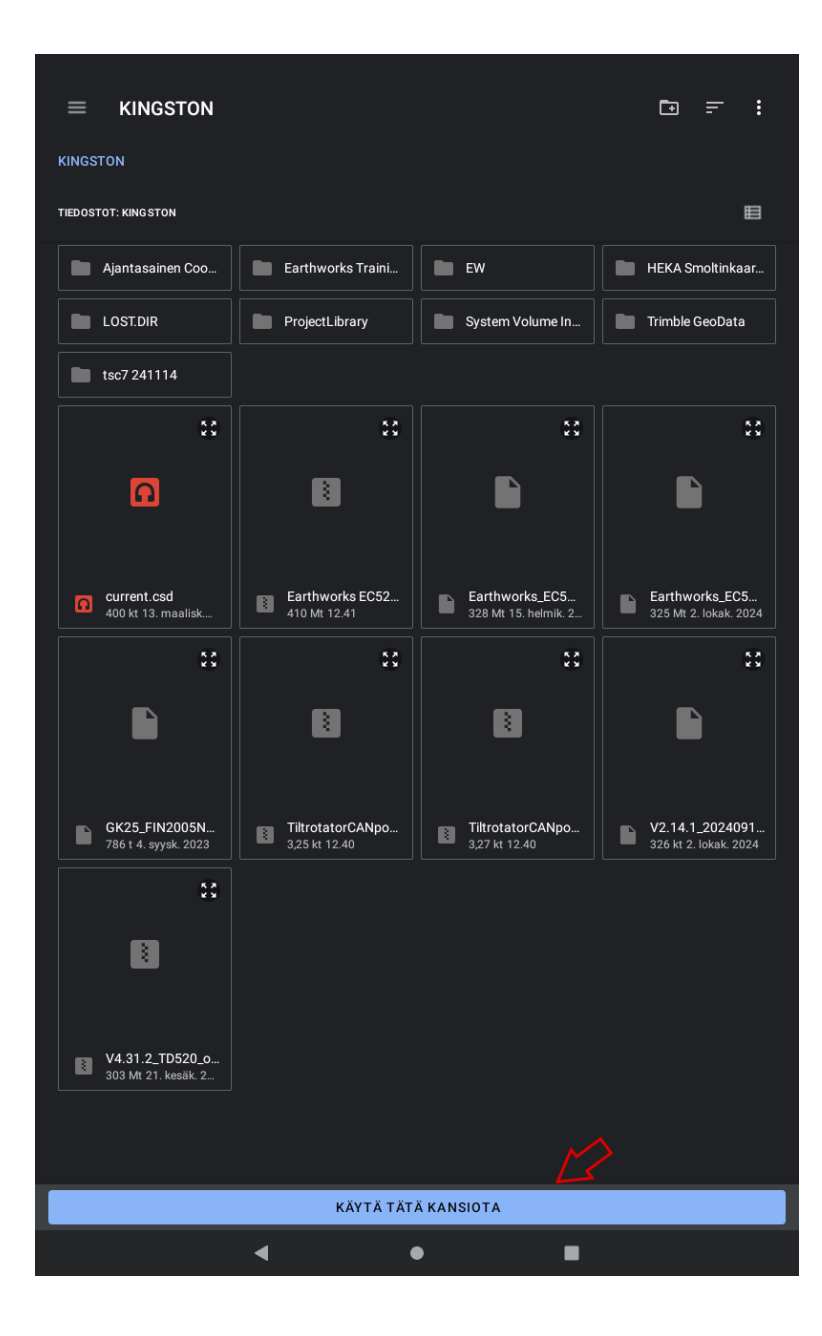

5. Laita täppä *Projektit*-valintaruuduun sekä haluamiesi projektien nimien kohdille. Paina **Tuo.** 

| Trimble <sup>®</sup> Eart | hworks              |           | .ad      | 9       | <u></u> | : |
|---------------------------|---------------------|-----------|----------|---------|---------|---|
| Tuo tiedost               | tot                 |           |          |         | i       |   |
|                           |                     |           |          |         |         |   |
| Valitse USB-muis          | tista tuotavat tied | ostot     |          |         |         |   |
| Earthworks-tie            | dot                 |           |          |         | L       |   |
| ∧ Projektit               |                     |           |          |         |         |   |
| fp1                       |                     |           |          |         |         |   |
|                           |                     |           |          |         |         |   |
| ×<br>Peruuta              | L _                 | C<br>Korv | )<br>/aa | ↓<br>Tu | 0       |   |